#### STAPPENPLAN LOONPORTAL VOOR MICROLOON

Door de verscherpte wet- en regelgeving in de wet AVG, is het niet langer toegestaan privacygevoelige gegevens per e-mail te versturen. Voor zowel het accountants- of administratiekantoor als voor het MKB-bedrijf dat de loonadministratie(s) met Microloon verwerkt, heeft Microloon de Loonportal ontwikkeld, waarmee u volledig aan de nieuwe wettelijke eisen voldoet. In dit document leest u stap voor stap hoe u gebruik kunt maken van de Loonportal.

#### WERKING VAN DE PORTAL

Met het gebruik van de Loonportal hoeft u geen privacygevoelige informatie of documenten meer via e-mail of per post te versturen, maar deelt u deze eenvoudig en veilig online.

- Elk denkbaar document kunt u uploaden in de Loonportal om te delen met werkgevers en/of werknemers.
   Tevens kunnen documenten die u met Microloon maakt zelfs automatisch geüpload worden.
- De geadresseerde krijgt na iedere upload een notificatie per e-mail dat er een document is toegevoegd in de portal. Voor de werknemer zijn dit salarisspecificaties en jaaropgaven (werknemersdeel), maar het accountants- of administratiekantoor kan ook alle overzichten met de werkgever delen (werkgeversdeel), zoals bijvoorbeeld journaalposten, overzichten van loon- en pensioenaangifte, (verzamel)loonstaat, overzicht berekende premies, enzovoort.

#### Gebruik van de loonportal is

- *Veilig,* omdat alle gegevens op een met certificaten beveiligde online portal worden geplaatst en er niets meer per e-mail of post verstuurd hoeft te worden.
- *Eenvoudig,* omdat u geen expliciete toestemming van uw klanten en (diens) werknemers hoeft te vragen om na 25 mei 2018 nog gegevens per e-mail te versturen.
- *Gebruiksvriendelijk,* omdat de werknemer zijn salarisspecificatie, jaaropgaven en alle overzichten die op de werknemersportal zijn geplaatst via de LOONapp op een smartphone, tablet of desktop kan bekijken.
- *Beheersbaar,* omdat u zelf de regie houdt in de geplaatste documenten. Is er per ongeluk een foutieve salarisspecificatie gepubliceerd? Met een eenvoudige handeling kunt u die weer verwijderen.

#### IN DIT STAPPENPLAN

- 1: BESTELLEN EN INLOGGEN LOONPORTAL
- 2. WACHTWOORD WIJZIGEN
- 3: WERKGEVERSACCOUNT
- 4: INSTELLINGEN LOONPORTAL
- 5: INSTELLINGEN MICROLOON
- 6: OVERZICHTEN UPLOADEN
- 7: WERKNEMERSPORTAL
- 8: WERKGEVERSPORTAL
- 9: FAQ

#### 1. BESTELLEN & INLOGGEN LOONPORTAL

- Ga naar de website van Microloon en vul op het <u>bestelformulier</u> alle benodigde gegevens in, via de button BESTELLEN rechts bovenin het scherm.
- Als de bestelling door Microloon/CASH is verwerkt, krijgt u binnen 48 uur een e-mail retour met uw CASH*Web*-inloggegevens. In deze e-mail vindt u uw Relatienummer, E-mailadres en Wachtwoord om in te loggen in de Loonportal.

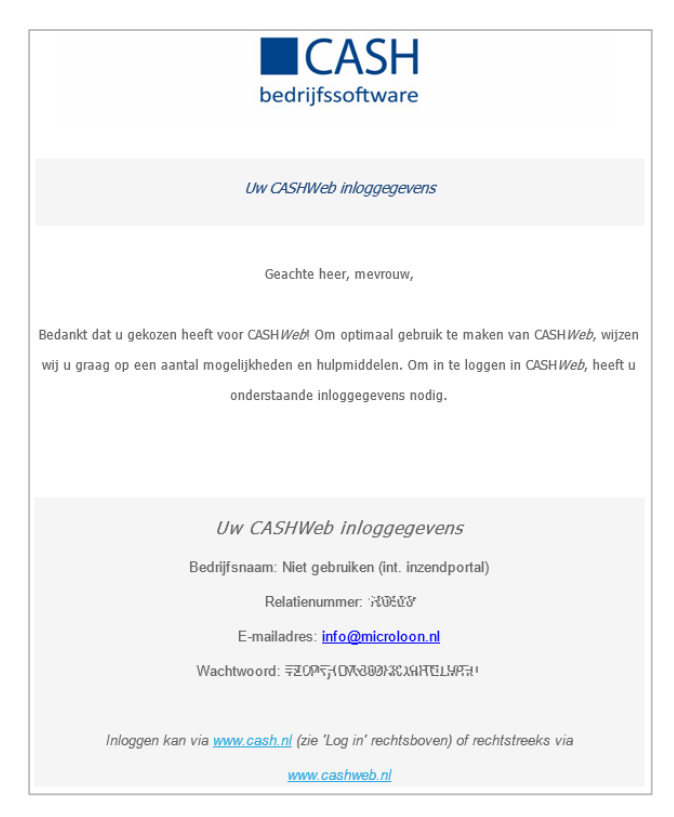

- Inloggen kan via <u>www.cash.nl</u>, <u>www.microloon.nl</u> (zie 'Log in' rechtsboven in het scherm) of rechtstreeks via <u>www.cashweb.nl</u>.

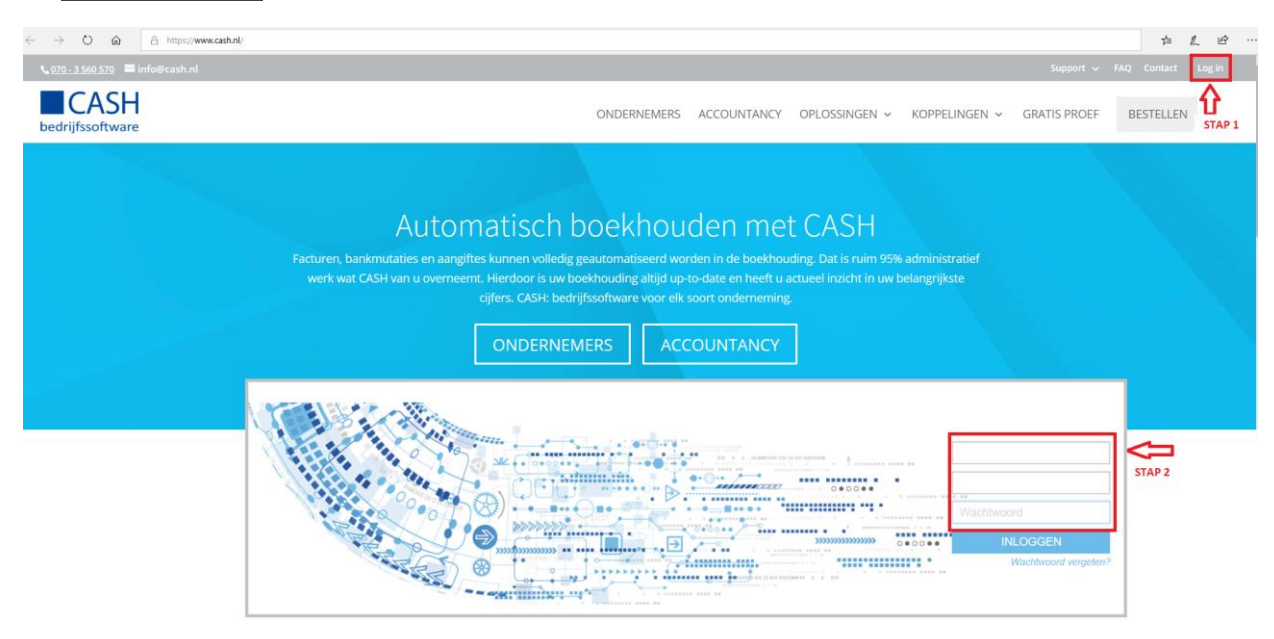

#### 2. WACHTWOORD WIJZIGEN

Nadat u voor het eerst bent ingelogd, raden wij u aan direct uw wachtwoord te wijzigen via Instellingen.

- Stap 1: Klik bovenin het scherm op de twee tandwieltjes: Instellingen.
- Stap 2: Vul uw nieuwe wachtwoord in en bevestig deze door hem nogmaals in te vullen.
- Stap 3: Klik op de button *Wijzig wachtwoord* om de instelling te bewaren.

|                         | STAP 1                    | I 🛢 31 MB I 📶 I FAQ I 😧 I Uitloggen                                                                                                    |
|-------------------------|---------------------------|----------------------------------------------------------------------------------------------------|
|                         | Persoonlijke instellingen |                                                                                                    |
|                         | Nieuw Wachtwoord          |                                                                                                    |
| ft Start                | >                         |                                                                                                    |
| Administration STAP 2   | Wachtwoord Bevestigen     |                                                                                                    |
| Administratie Demo      |                           |                                                                                                    |
|                         | Wijzig wachtwoord         | elig online/                                                                                                    |
|                         | Uiterlijł STAP 3          | 1.000                                                                                                    |
| Document beheer         | Thema: Huisstyle HD -     |                                                                                                    |
| Document overzicht      | Klassiek startmenu tonen  |                                                                                                    |
|                         | Bovenste Logo tonen       |                                                                                                    |
|                         | Overzichten               |                                                                                                    |
|                         | Print thema: Klassiek -   |                                                                                                    |
| Taken (0 openstaand)    | Mail thema: Klassiek -    | to the design of the second second se |
| Geen taken              | Klassiek overzicht tonen  | st actueel voor ondernemers bloedolasma sets                                                                                                    |
|                         |                           |                                                                                                    |
|                         | Sluiten                   | t ook mee- en tegenvallers tonen   Meer  Meer                                                                                                    |
| Berichten (0 ongelezen) | Samoort                   |                                                                                                    |

#### 3. WERKGEVERSACCOUNT VOOR DE PORTAL

De aansturing is vanuit Microloon, zorg ervoor dat bij de betreffende Administratie in de tab 'NAW' een Emailadres van de werkgever is ingevuld. Op het moment dat er loongegevens vanuit de administratie naar de Werkgeversportal worden verstuurd, wordt er een nieuwe gebruiker voor de werkgever aangemaakt als het emailadres in CASH*Web* nog niet bekend is of een bestaande CASH*Web*-gebruiker wordt bijgewerkt.

| M Administratie (1 Microloon)         |                                                         | ×                  |
|---------------------------------------|---------------------------------------------------------|--------------------|
| ☆ <u>↑</u><br>Volgende Vorige Laalste | 子     Epreta Wizigen Toevoegen Verwijderen Cpslaan Annu | D 🖃<br>Ieren Terug |
| Beveiliging                           | Geavanceard Nolitie                                     | blok               |
| NAM Bedriji Be                        | lasting Utbetalinger WGA/ZW 3TER Sa                     | a arissoecif catie |
| Werkgever                             |                                                         |                    |
| Nummer                                |                                                         |                    |
| Naam                                  | ricioloon                                               |                    |
| Straat/Huisnummer/Toevoeging          | Alexanders:reat D                                       |                    |
| Postcode/Plaats                       | 2514UL DEN HAAG                                         |                    |
| Land                                  | Nederland                                               |                    |
| Telefoorn ommer Vast/McLief           | 0334005000                                              |                    |
| Contacipersoon                        | De haar Voorbaald                                       |                    |
| E-maladree                            | rto@mereloon.n                                          |                    |

#### EEN EXTRA WERKGEVERSACCOUNT VOOR DE LOONPORTAL AANMAKEN

Via uw 'account' in CASH*Web* maakt u via selectie '*Beheer* > *Gebruikersoverzicht*' onbeperkt en kosteloos inlogcodes voor werkgevers.

| Document beheer                                                                                                    |                                           | L                            | oonportal                                             |
|----------------------------------------------------------------------------------------------------|-------------------------------------------|------------------------------|-------------------------------------------------------|
| Document overzicht                                                                                                    |                                           |                              | Verkgevers portal<br>Verknemers portal<br>nstellingen |
| Taken (0 openstaand)                                                                                                    |                                           | Ν                            | lieuws                                                |
| Geen taken                                                                                                    |                                           | > Meer                       |                                                       |
| Berichten (0 ongelezen)                                                                                                    |                                           | S                            | upport                                                |
| Geen nieuwe berichten                                                                                                    | Start > Beheer > Gebruikers               |                              |                                                       |
|                                                                                                    | C Ververs                                 | ☑ Verberg loonportal we      | rknemers                                              |
| Beheer                                                                                                    | Login                                     |                              | Naam                                                  |
| Gebruikers overzicht<br>Meewerkfunctie<br>Banken Koppeling STAP 1<br>AcceptEmail<br>Private Label<br>Afdelingen<br>Backups overzicht | info@microloon.nl<br>2' Wijzig + Maak aan | Kopiëren – Verwijc<br>STAP 2 | Loon sur Plus                                         |

#### (AUTORISATIE) RECHTEN AAN DE GEBRUIKER VERLENEN

In dit onderdeel 'Beheer > Gebruikersoverzicht' voorziet u de gebruiker van **rechten.** In stap 1 tot en met 6 worden de diverse tabbladen waarmee u de gebruiker rechten verleend toegelicht.

- Met de button 'Maak aan' maakt u een hele nieuwe gebruiker aan. Volg stap 1 tot en met stap 7.
- Met de button 'Kopieer' kopieert u de instellingen van een bestaande gebruiker. Controleer de instellingen, zie stap 1 tot en met stap 7.
  - o Stap 1: tabblad Gegevens
    - Vul in het veld 'Login' het e-mailadres van de werkgever
    - Vul in het veld 'Naam' de naam van de werkgever
  - o Stap 2: tabblad Gegevens
    - Klik op de knop 'Genereer' om automatisch een wachtwoord aan te maken. Het wachtwoord moet minstens 8 tekens lang zijn, minimaal 1 cijfer, 1 hoofdletter en 1 kleine letters bevatten. Met de button 'Genereer' kunt u een wachtwoord door CASHWeb laten genereren.
  - Stap 3: tabblad Portal (2)
    - Staat standaard aan, zodat de gebruiker **geen** toegang krijgt tot uw administratieoverzicht en documentenbeheer.
  - o Stap 4: tabblad Bestanden
    - Op het tabblad 'Bestanden' selecteert u rechten voor het werken met bestandsbeheer.
       U geeft hier aan of de gebruiker bijvoorbeeld documenten mag uploaden, printen, verwijderen etc.
  - o Stap 5: tabblad App
    - Hier selecteert u functionaliteiten die u in CASH*app* kunt benaderen.
  - Stap 6: tabblad 'Loonportal', U kunt hier aangeven of de gebruiker het werkgeversdeel en/of het werknemersdeel van de portal mag inzien.
  - Stap 7: klik op de button 'Maak aan' om de instellingen te bewaren.

|     |   |   | ١., |   |   |   |
|-----|---|---|-----|---|---|---|
| IVI | e | ы | ĸ   | e | Ы | 1 |

| Gegevens      | Portal Portal (2)                          | Administraties Bestan     | den App  | Loon    | portal            |     |                        |             |              |                |           |
|---------------|--------------------------------------------|---------------------------|----------|---------|-------------------|-----|------------------------|-------------|--------------|----------------|-----------|
|               | Login (e-mail) *<br>Naam *<br>Wachtwoord * |                           | STAP 1   | ş       | Help     Genereer | 4   | -                      |             |              |                |           |
|               | Wachtwoord Bevestigen *                    |                           | ]        |         |                   | STA | P 2                    |             |              |                |           |
|               | Default Administratiecode                  |                           | ]        |         |                   |     |                        |             |              |                |           |
|               | Startfunctie                               | M1                        | ]        |         |                   |     |                        |             | <b>Л</b> STA | P 3            |           |
|               | Eigenschappen                              |                           | ]        |         |                   |     |                        |             | •            | 1              |           |
|               | Favorieten                                 |                           | ]        |         |                   |     | Gegevens               | Portal      | Portal (2)   |                |           |
|               | Taal                                       | Nederlands $\checkmark$   |          |         |                   |     | Alle                   | dministrati | oversight    |                |           |
|               | Taal gegevens                              |                           | ]        |         |                   |     | Verberg do             | ocumentbe   | heer         |                |           |
|               | Medewerker                                 |                           | ]        |         |                   |     |                        |             |              |                |           |
|               | Layout                                     | Geen Letters $\checkmark$ |          |         |                   |     | Gegevens               | Portal      | Portal (2)   | Administraties | Bestanden |
|               | Klassiek startmenu tonen                   |                           |          |         |                   |     |                        |             |              |                |           |
| * = verplicht |                                            |                           |          |         |                   |     | Uploaden               |             |              |                |           |
|               |                                            |                           | Maak aan | Horetol | Annulaar          |     | Downloade              | n           |              |                |           |
|               |                                            |                           | Maak aan | Heister | Annuleer          |     | Nieuwe Ma     Koniëren | p Aanmak    | ən           |                |           |
|               |                                            |                           | -        |         |                   |     | Verplaatsei            | n           |              |                |           |
|               |                                            |                           |          |         |                   |     | ⊡ Naam Wijzi           | igen        |              |                |           |
|               |                                            |                           |          |         |                   |     | Verwijderer            | n           |              |                |           |

|                           |        |            |                |              | <b>₽</b> s | TAP 5          | -         |        |                  |
|---------------------------|--------|------------|----------------|--------------|------------|----------------|-----------|--------|------------------|
| Gegevens                  | Portal | Portal (2) | Administraties | Bestanden    | Арр        | Loonportal     |           |        |                  |
| Alle                      |        |            |                |              |            |                | -         |        |                  |
| ] Relaties<br>□ Dashboard |        |            |                |              |            |                |           |        |                  |
| ] Factuur mal             | ken    |            |                |              |            |                |           |        |                  |
| ] Offerte mak             | en     |            |                |              |            |                |           |        |                  |
| ∃ Uren<br>∃ Bedrijfsstat  | us     |            |                |              |            |                |           |        |                  |
| Inboeken                  |        |            |                |              |            |                |           |        | STAP 6           |
| ] Fiatteren               | n      |            | Gegevens       | Portal P     | ortal (2)  | Administraties | Bestanden | ADD    | Loonportal       |
| <b>Taken</b>              |        |            | Alle           |              |            |                |           |        | 2 Help           |
| Berichten                 |        |            | Toon w         | erknemer in  | nformati   | ie             |           |        | • Help           |
|                           |        |            | 🖂 Toon w       | erkgever in  | formati    | е              |           |        |                  |
|                           |        |            | 🖂 🖂 Beheer     | instellinger | ı          |                |           |        | 7                |
|                           |        |            |                |              |            |                | Маа       | ak aan | Herstel Annuleer |
|                           |        |            |                |              |            |                |           |        |                  |

#### 4. INSTELLINGEN LOONPORTAL

- Na het inloggen ziet u het **startscherm** en direct wordt hier, afhankelijk van de gekozen licentie(s), ook de Werkgeversportal en Werknemersportal getoond.

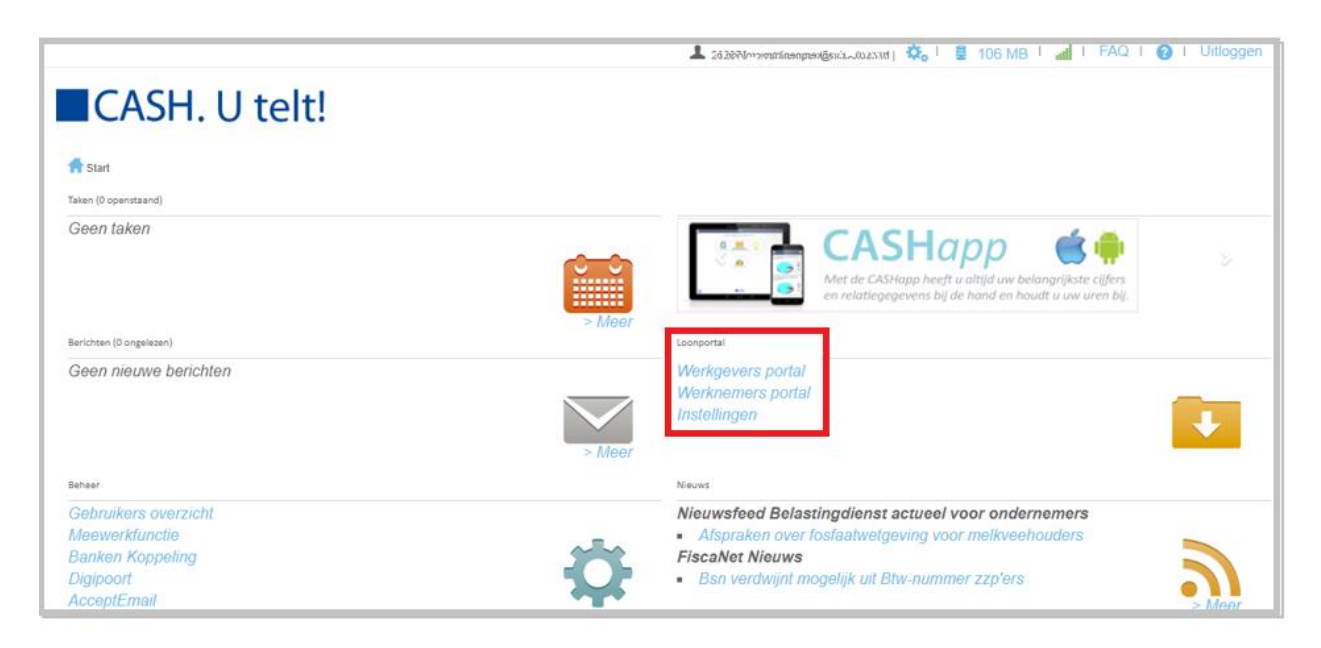

- Via 'Instellingen' vinkt u aan welke modules u voor deze administratie wilt gebruiken. In onderstaand voorbeeld wilt u als Accountants- of Administratiekantoor voor administratie 'My company' de Werkgeversportal, de Werknemersportal en van de Excel Periode-Import gebruikmaken.

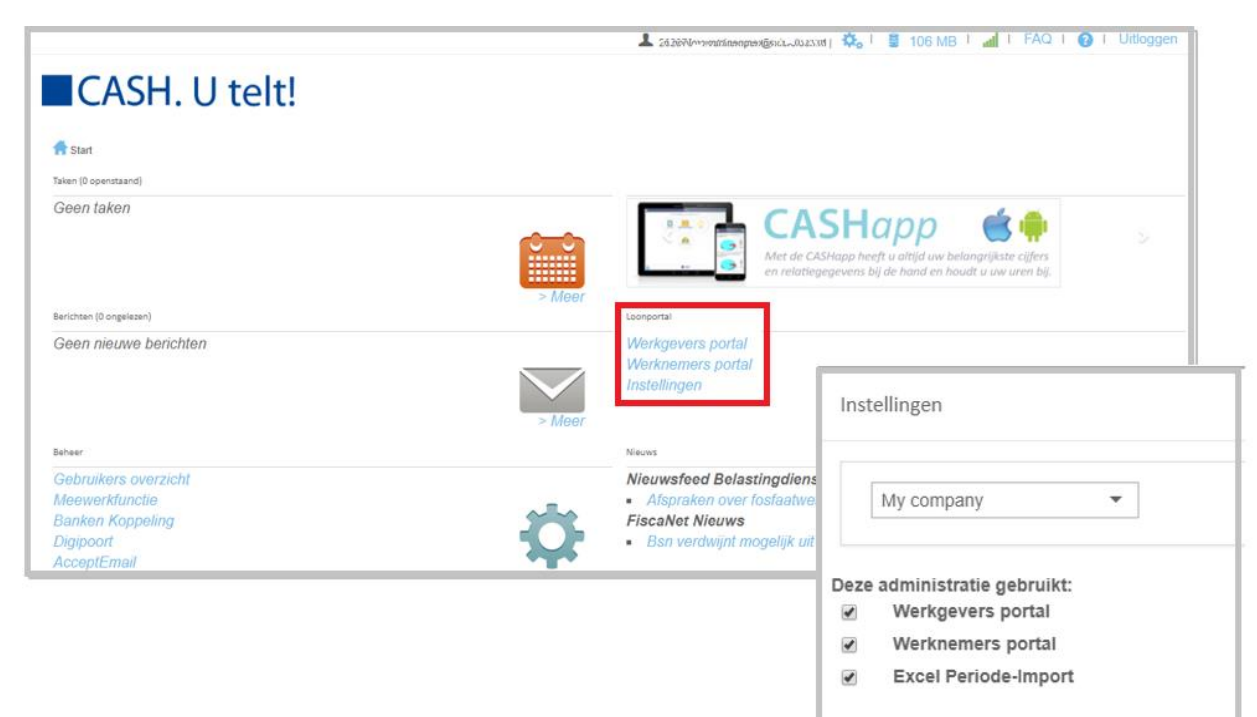

#### 5. INSTELLINGEN MICROLOON

Ga nu in Microloon naar '*Bestand* > *Eigenschappen*' op tabblad 'E-mail/Loonportal account' staan en vul ook hier het relatienummer, e-mailadres en (gewijzigd) wachtwoord in dat u zojuist hebt ingevoerd op de inlogpagina van CASH*Web*. Deze instelling is een algemene instelling en geldt voor al uw administraties. Check direct of de afgegeven licenties correct zijn door op 'Accountinstellingen testen' te klikken.

| Microloon 2018                                                                                                    |                                                                                                    |
|----------------------------------------------------------------------------------------------------|----------------------------------------------------------------------------------------------------|
| estand Afdrukken Rapporten Opties Ve                                                                                                    | nster Help                                                                                                    |
| Nieuwe administratie         Ctrl+N           Openen administratie         Ctrl+O           Sluiten administratie         Wiiniege administratie | / h * h & G / D D * * * * * * * * * * * * * * * * *                                                                                                    |
| Kopiëren administratie<br>Verwijderen administratie<br>Overnemen administratie(s) vorig jaar<br>Overnemen dag- en looncomponenten                | 2018                                                                                                    |
| Gebruikers Programmavariabelen Layout salarisspecificatie  Eigenschappen Licentie aanpassen Opnieuw aanmelden Afsluiten                          | Volgende       Vorige       Latste       Eerste       Wijzgen       Toevoegen       Verwijderen       Dpslaan       Annuleren       Terug         Instellingen       Microloon data       Bestanden       Microloon Connect       Bedrijfstakken         E-mail/Loonpotal account       Automatische updates       Geavanceerd         E-mail/Loonpotal account       Automatische updates       Geavanceerd         E-mail/Loonpotal account       Automatische updates       Geavanceerd         E-mail/Loonpotal account       Automatische updates       Geavanceerd         E-mail/Loonpotal account       Automatische updates       Geavanceerd         E-mail/Loonpotal account       Automatische updates       Geavanceerd         E-mail/Loonpotal account       Automatische updates       Geavanceerd         E-mail/Loonpotal account       Automatische updates       Geavanceerd         Server voor uitgaande e-mail (SMTP):       smtp.cash.nl       Accountinstellingen testen         Pootnummer:       25       Standaard       Accountinstellingen testen         Gebruikersnaam:       Gebruikersnaam:       Gebruikersnaam:       Accountinstellingen testen |
|                                                                                                    | Wachtwoord:<br>Loonportal account<br>Relatienummer: 105026<br>Gebruikersnaam (Email): info@microloon.nl<br>Wachtwoord: *********                                                                                                    |

Let op ! Controleer ook of er een e-mailadres is ingevuld bij uw administraties tab 'NAW' veld 'E-mailadres'.

Dit e-mailadres is **noodzakelijk** voor het versturen van de logingegevens van de werkgever bij de eerste keer uploaden van gegevens naar de Werkgeversportal.

### - Als er meerdere administraties (Adm 1 Holding en Adm 2 Werkmaatschappij) met hetzelfde E-mailadres in Microloon aanwezig zijn.

Controleer in de werkgeversportal bij beide administraties de rechten via de button 'Permissies'. Deze button is alleen bij de gebruiker met rechten onder in uw scherm zichtbaar. Bij de administratie waarvoor u de eerste keer een upload heeft gedaan worden de rechten automatisch aangevinkt bij de tweede administratie niet.

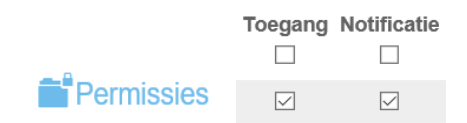

#### UW KLANT IS AL CASH-GEBRUIKER

In het geval uw klant al een CASH-gebruiker is, moet hij/zij in CASH*Web* onder 'Gebruikers' een nieuwe gebruiker aanmaken voor de loonportal. Het aanmaken van een nieuwe gebruiker is beschreven onder de kop **Een extra** werkgever account voor de loonportal aanmaken (pag. 4).

Door op de button 'Maak aan' te klikken genereert de CASH*Web*-gebruiker de login gegevens voor de loonportal die u als (accountants)kantoor automatisch via e-mail ontvangt. De ontvangen logingegevens vult u in Microloon in bij 'Bestand > Wijzigen administratie' tab 'Beveiliging' rubriek 'Loonportal account'.

Let op! U vult dit tabblad alleen als u per administratie wilt afwijken.

#### 6. UPLOADEN VAN OVERZICHTEN

Als de loonportal accountgegevens zijn ingevuld en in de administratie staat een E-mailadres dan hebt u de mogelijkheid om gegevens te gaan uploaden.

Bij diverse overzichten zijn de loonportal velden nu zichtbaar zoals salarisspecificaties en jaaropgaven voor de werknemer naar de werknemersportal en de werkgeversportal en Betaalbestand, Journaalpost, Loonaangifte voor de werkgever naar de werkgeversportal.

Het uploaden van de vervaardigde overzichten vanuit Microloon (pdf-documenten) gebeurt zodra u het veld 'Verstuur naar werkgeversportal' en/of het veld 'Verstuur naar werknemersportal' selecteert. De output drukt u af naar de Printer of slaat u op in PDF.

Als de CASH*Web*-gebruiker (de werkgever van Microloon) nog niet bestaat in CASH*Web* dan wordt deze aangemaakt als de eerste keer gegevens naar het werkgeversportal worden verstuurd.

| Salarisspecificaties                                                                                                    | X                                                                                                    |
|----------------------------------------------------------------------------------------------------|----------------------------------------------------------------------------------------------------|
| Afdrukken E-mailinstellingen                                                                                                    |                                                                                                    |
| Selectie                                                                                                    | Soort specificatie                                                                                              |
| Alles selecteren                                                                                                    | Lay-out blauwe achtergrond.MRB                                                                                  |
| Van periode: 1.0<br>t/m periode: 1.0                                                                                                    | Afdrukken naar                                                                                                  |
| Van werknemer:                                                                                                    | C E-mail / Printer Aantal: 1<br>Afdrukstand: Staand<br>Papierinvoer:                                            |
| Werknemersgroep:                                                                                                    | C Opslaan in PDF Fei9/եկանինենինի Ն. XSCO Անիճառեկայ Հիմին Մ. մ<br>Alzonderlijk bestand per salarisspecificatie |
| t/m afdeling:<br>Tijdvak: Alle tijdvakken ▼                                                                                                    | Verstuur naar werkgeversportal Volgorde                                                                         |
| Opties<br>Salarisspecificaties van 1 periode samenvoegen in 1 bestand<br>Ook eerder afgedrukte gegevens<br>Afwijkende tekst salarisspecificatie | <ul> <li>Werknemersnummer</li> <li>Alfabetische volgorde van naam</li> <li>Alfdelingsnummer</li> </ul>          |
| '<br>Standaard                                                                                                    | OK Annuleren                                                                                                    |

#### 7. WERKNEMERSPORTAL

| LOONapp                                     | LOONapp                     | =                | <                                                                                                    | LOONapp                    | =                                                                                                    |
|---------------------------------------------|-----------------------------|------------------|----------------------------------------------------------------------------------------------------|----------------------------|----------------------------------------------------------------------------------------------------|
| Relationummer:                              | Kapsalon no bad hair day    | 2018             | Kapsalon no ba                                                                                                    | d hair day                 | 2018                                                                                                    |
|                                             | Naam                        | Datum            |                                                                                                    | - +                        |                                                                                                    |
|                                             | Satarisspecificatie Januari | 09-05-2018 15:27 |                                                                                                    | 8.8.4.8.1.8.9.0.1.9.0.4.1. | ·                                                                                                    |
| E-mail:                                     |                             |                  | Reader<br>Sector No Ref No Day<br>Hospital 12<br>2087 Re (2009)                                                                                                    |                            | Valence J<br>Notices J<br>Notices J<br>Notices State<br>Notices State<br>Not |
| Wachtwoord:                                 |                             |                  | Kan<br>Ka op Konger<br>Hansdelan (*<br>1931 / P. Gaptyree                                                                                                    |                            | a Jani III. III. III. III.<br>Anito Antonio III. III.<br>Salan III. III.<br>Salan III.<br>Administrativ<br>Administrativ                                                                                                    |
| INLOGGEN                                    |                             |                  |                                                                                                    | Constant Inc. II           | -                                                                                                    |
| <ul> <li>Onthoud mijn wachtwoord</li> </ul> |                             |                  | Value Annual Sector                                                                                                    | 10,000 %                   |                                                                                                    |
| Wachtwoord vergeten                         |                             |                  | And Transferred Control of Control of Contro |                            | 100,0° 100,0°<br>                                                                                                    |
|                                             |                             |                  | Constitution of South Angle Angle Constant of South South So | 1,00% 144                  | 40.0 100<br>100<br>100,0                                                                                                    |
|                                             |                             |                  | Email:                                                                                                    |                            |                                                                                                    |
|                                             |                             |                  |                                                                                                    |                            |                                                                                                    |
|                                             |                             |                  |                                                                                                    | Downloaden                 |                                                                                                    |
| MICROLOON CASH                              |                             |                  |                                                                                                    | Annuleer                   |                                                                                                    |

#### LOGINGEGEVENS WERKNEMERSPORTAL

- Controleer bij de stamgegevens van de werknemer of er een E-mailadres is ingevuld via 'Aanpassen > Werknemers' tab 'NAW' veld 'E-mailadres'.
- Als u voor de eerste keer een salarisspecificatie uploadt genereert u automatisch de logingegevens voor de betreffende werknemers. De werknemers ontvangen via E-mail de logingegevens van de werknemersportal. Mocht de werknemer de e-mail niet hebben ontvangen dan kan het zijn dat deze als ongewenste mail is binnen gekomen (spambericht).
- De werknemer kan de salarisspecificatie inzien in de LOONapp die gratis te downloaden is uit de <u>App Store</u> en <u>Google Play</u>, maar hij kan ook via zijn laptop of desktop inloggen op <u>www.apploon.nl</u> om de gegevens in te zien, te printen of te downloaden.
- 🛛 Ook de werknemer kan zijn wachtwoord wijzigen via het menu, zie 💳 .
- Of een nieuwe login aanvragen via 'Wachtwoord vergeten' in het inlogscherm.

Op de Werknemersportal kunt u (administratiekantoor of de werkgever) andere documenten plaatsen, denk aan een overzicht van vakantieuren in Excel, een arbeidscontract in bijvoorbeeld PDF en andere documenten in PDF, Word- of Excel-formaat etc.

#### 8. WERKGEVERSPORTAL

 Naar de Werkgeversportal kunnen diverse overzichten geüpload worden, zoals betaallijst of –opdracht, loonaangifte, pensioenaangifte, (verzamel)loonstaat, Loonkostenvoordelen, premieoverzicht enzovoort. Diverse overzichten zijn naar keuze ook als Excel-overzicht (.xlsx) te uploaden naar de werkgeversportal, zoals betaaloverzicht.

| Betaaloverzicht rekeningcourant                                                                                   |                                                                                                    | X                                                                                                    |
|----------------------------------------------------------------------------------------------------|----------------------------------------------------------------------------------------------------|----------------------------------------------------------------------------------------------------|
| Selectie<br>Tijdvak: Maand T<br>Werknemersgroep:<br>Betalingen<br>V Alle betalingen<br>Kara<br>Bank<br>Dinbepaald | Aldukken naar          Pinter <ul> <li>Mydc2/BICOH MP C307 PS 3</li> <li>Aartat</li> <li>Adduktand:</li> <li>Lissend</li> <li>Papermore:</li> <li>Øyslaan in PDF</li> <li>T:://utput/2018/Adm 017 Kapsalor</li> <li>© Schem</li> </ul> Opmaak           Opmaak            If Verstuur naar werkgeversportal als         Excel-document [           Verstuur naar werkgeversportal als         Excel-document [ | Be etage ▼<br>State<br>To No Bac<br>To Verstuur naar werkgeversportal als PDF-document (*,pd)) ▼<br>Betaalomschrijving PDF-document (*,pd)<br>□ Indien de betaalomschrijving leeg is,<br>Lexcel-document (*,stax)<br>de tekst salarisspecificatie aldrukken |
| Standoard                                                                                                    | ОК                                                                                                    |                                                                                                    |
|                                                                                                    |                                                                                                    | OK. Annuleren                                                                                                    |

- De gegevens die op de Werkgeversportal geüpload worden kunnen op de site als preview worden ingezien

| * | Start > Loonportal > Werkgever         Werkgever         Metaalbewerkingsbedrijf de schuifraamveer | )18 <b>~</b> | veriode 01       | •                                                                                                    |                                                                                                    |                                                                                                    |                                                                                                    |                                                                                                    |
|---|----------------------------------------------------------------------------------------------------|--------------|------------------|----------------------------------------------------------------------------------------------------|----------------------------------------------------------------------------------------------------|----------------------------------------------------------------------------------------------------|----------------------------------------------------------------------------------------------------|----------------------------------------------------------------------------------------------------|
|   | Naam                                                                                               | Grootte      | Datum            | Betaaloverzicht                                                                                                    | per periode(2018)                                                                                                    |                                                                                                    |                                                                                                    | 1/1                                                                                                    |
|   | 2018_periode 01,0_betaaloverzicht 1,0 2018 van werkgever .pdf                                      | 5.495 B      | 15-05-2018 10:47 |                                                                                                    |                                                                                                    |                                                                                                    |                                                                                                    |                                                                                                    |
|   | 2018_periode 01,0_journaalposten 1,0 2018 van werkgever .pdf                                       | 7.736 B      | 15-05-2018 10:47 | 50: Metaalbewerkingsbedrijj<br>Detaaloverzicht per periode                                                                                                    | De Schuifraanveer                                                                                                    |                                                                                                    |                                                                                                    |                                                                                                    |
|   | 2018_periode 01,0_salarisspecificaties 1,0 2018 van werkgever .pdf                                 | 41.004 B     | 14-05-2018 10:48 | Delectie: Periode: 1,0, All<br>Delectie: Alle Detalingen                                                                                                    | ie tijdrakken, Alle werknemers                                                                                                    | groepen                                                                                                    |                                                                                                    |                                                                                                    |
|   |                                                                                                    |              |                  | INNEL NAME<br>5. Francis<br>34. Ar3 year dime Longen<br>35. Ar3 year dime Longen<br>35. Did.<br>36. Ar3 year dime Longen<br>36. Did.<br>37. St. de Sparsjand<br>37. St. de Sparsjand<br>38. Sparsjand<br>39. Ar Frankin<br>30. A. Frankin<br>30. A. Frankin<br>30. A. Bases<br>Austal: 12 | VIA INN CCCC<br>M.C.2 ARMS, 0472678175<br>M.G.8 ARMS, 045001047<br>CIDNO M.C.3 INNE 055001047<br>MARC M.C.3 INNE 0550454451<br>M.C.2 MARC 055042513<br>M.C.5 MARC 055042513<br>M.C.5 MARC 055042513<br>M.C.5 MARC 055042513<br>M.C.5 MARC 055045533<br>M.C.5 MARC 055045533<br>M.C.5 MARC 055045533<br>M.C.5 MARC 055045333<br>M.C.5 MARC 055045333<br>M.C.5 MARC 055045333<br>M.C.5 MARC 055045333<br>M.C.5 MARC 055045333<br>M.C.5 MARC 05504533<br>M.C.5 MARC 05504533<br>M.C.5 MARC 05504533<br>M.C.5 MARC 0550453<br>M.C.5 MARC 0550453<br>M.C.5 MARC 0550453<br>M.C.5 MARC 0550453<br>M.C.5 MARC 055045<br>M.C.5 MARC 055045<br>M.C.5 MARC 05505<br>M.C.5 MARC 05505 | ADIC CODE DETAALABCIDELAVEE<br>TETAT<br>AMERICAN<br>AMERICAN<br>DESERVICE<br>DESERVICE<br>MARCHIL27<br>TETE<br>MARCHIL27<br>TETE | 1579, 66<br>416, 67<br>1051, 13<br>2275, 65<br>1661, 77<br>583, 33<br>1337, 68<br>942, 93<br>1377, 92<br>238, 94<br>520, 83<br>4607, 88 | TOTAL<br>1579,66<br>1467,80<br>2275,65<br>1681,77<br>2521,01<br>942,93<br>1771,92<br>239,94<br>5128,71<br>17609,39 |

- En wanneer gewenst ook gedownload op de eigen computer:

| 春 Upload | Download | 🖺 Kopieer | ➡ Verplaats | 🖍 Wijzig naam | - Verwijder | Permissies |
|----------|----------|-----------|-------------|---------------|-------------|------------|
|----------|----------|-----------|-------------|---------------|-------------|------------|

Let op! De gebruiker ziet de opties op deze balk alleen als u als beheerder aan de gebruiker rechten heeft verleend. Voor meer informatie zie (AUTORISATIE) RECHTEN AAN DE GEBRUIKER VERLENEN wat eerder in dit document is beschreven.

- Diverse overzichten zijn naar keuze ook als Excel-overzicht te uploaden naar de werkgeversportal. Door deze vervolgens te downloaden zijn de gegevens eenvoudig in Excel verder verwerkbaar.

| Start > Loonportal > Werkgever                                   |          |                  |      |                                       |                             |      |                            |            |      |
|------------------------------------------------------------------|----------|------------------|------|---------------------------------------|-----------------------------|------|----------------------------|------------|------|
| Werkgever   My company  2018                                     | •        | periode 03       | •    |                                       |                             | X    | Overzichten 🔹 🛱            | stellingen |      |
| Naam                                                             | Grootto  | Datum            |      | А                                     | В                           | с    | D                          | E          |      |
| - Naain                                                          | Grootte  | Datum            | 1    | 140: My Company                       | 13-5-2018                   | 1    |                            |            |      |
| 2018, periode 03.0, betaaloverzicht 3.0.2018 van werkgever, visv | 12 758 B | 13-05-2018 11:04 | 2    | Betaaloverzicht rekeningcourant(2018) |                             |      |                            |            |      |
| zoro pende do,o penanoverzieni o,o zoro van wenigever ixisx      | 12.700 D | 10-00-2010 11:04 | 3    |                                       |                             |      |                            |            |      |
|                                                                  |          |                  | 4    |                                       |                             |      | 10101 0000                 |            |      |
|                                                                  |          |                  | 5    | NUMMER                                | NAAM                        | AIV  | IBAN CODE                  | BIC CODE   | BETA |
|                                                                  |          |                  | - 0  | 1.00                                  | F & M. van Russel-van Holet |      | NI 37 PARO 0335528791      | PARONI 211 |      |
|                                                                  |          |                  |      | 2.00                                  | E A M van Busselwan Hulst   |      | NI 37 PABO 0335528791      | PARONI 211 |      |
|                                                                  |          |                  |      | 2,00                                  | P. Zwart-Cuperus            |      | NI 37 RABO 0335528791      | 10-0011220 |      |
|                                                                  |          |                  | 10   | 5.00                                  | G.P.1. Vreeken              |      | NI 37 RABO 0335528791      |            |      |
|                                                                  |          |                  | 11   | 8,00                                  | C.F. Kortmann               |      | NI 37 RABO 0335528791      |            |      |
|                                                                  |          |                  | 12   | 11.00                                 | LM.R.W.L van Santhorst      | RABO | NL37 RABO 0335528791       | RABONI 2U  |      |
|                                                                  |          |                  | 13   | 12.00                                 | S.C. Baarsma-Koning         | KAS  |                            |            |      |
|                                                                  |          |                  | 14   | 12.00                                 | S.C. Baarsma-Koning         | KAS  | NL37 RABO 0335528791       |            |      |
|                                                                  |          |                  | 15   | 13,00                                 | M. Zondervan                |      | RO09 RZBR 0000060009275565 |            |      |
|                                                                  |          |                  | 16   | 14,00                                 | D. Raephorst                |      | NL37 RABO 0335528791       |            |      |
|                                                                  |          |                  | 17   |                                       |                             |      |                            |            |      |
|                                                                  |          |                  | 18   |                                       | Aantal: 10                  |      |                            |            |      |
|                                                                  |          |                  | 19   | 140: My Company                       | 13-5-2018                   | 1    |                            |            |      |
|                                                                  |          |                  | 20   | Betaaloverzicht rekeningcourant(2018) |                             |      |                            |            |      |
|                                                                  |          |                  | 21   |                                       |                             |      |                            |            |      |
|                                                                  |          |                  | 22   |                                       |                             |      |                            |            |      |
|                                                                  |          |                  | 23   | NUMMER                                | NAAM                        |      |                            |            |      |
|                                                                  |          |                  | 24   |                                       |                             |      |                            |            |      |
|                                                                  |          |                  | 25   | 1,00                                  | E.A.M. van Bussel-van Hulst |      |                            |            |      |
|                                                                  |          |                  | 26   | 2,00                                  | E.A.M. van Bussel-van Hulst |      |                            |            |      |
|                                                                  |          |                  | 27   | 4,00                                  | P. Zwart-Cuperus            |      |                            |            |      |
|                                                                  |          |                  | 28   | 5,00                                  | G.F.J. Vreeken              |      |                            |            |      |
|                                                                  |          |                  | 29   | 8,00                                  | C.E. Kortmann               |      |                            |            |      |
|                                                                  |          |                  | 30   | 11,00                                 | LPLR.W.L. van Santhorst     |      |                            |            |      |
|                                                                  |          |                  | 31   | 12,00                                 | S.C. Baarma Kening          |      |                            |            |      |
|                                                                  |          |                  | 32   | 12,00                                 | M. Zondenran                |      |                            |            |      |
|                                                                  |          |                  | - 33 | 13,00                                 | P. Zonucivan                |      |                            |            |      |
| 🂠 Upload 🛛 💠 Download                                            | d 📫 Koj  | pieer            | s    | 🖌 Wijzig naam 🛛 – Verwijder           | Permissies                  |      |                            |            |      |

#### WERKGEVERSPORTAL EIGEN OVERZICHTEN SAMENSTELLEN

 Voordat u eigen overzichten kunt samenstellen in de werkgeversportal moet u de werknemersgegevens inclusief de cumulatieve tot op dat moment eerst Uploaden. Dit gebeurt in Microloon via 'Opties > Loonportal > Verzenden werknemersgegevens'.

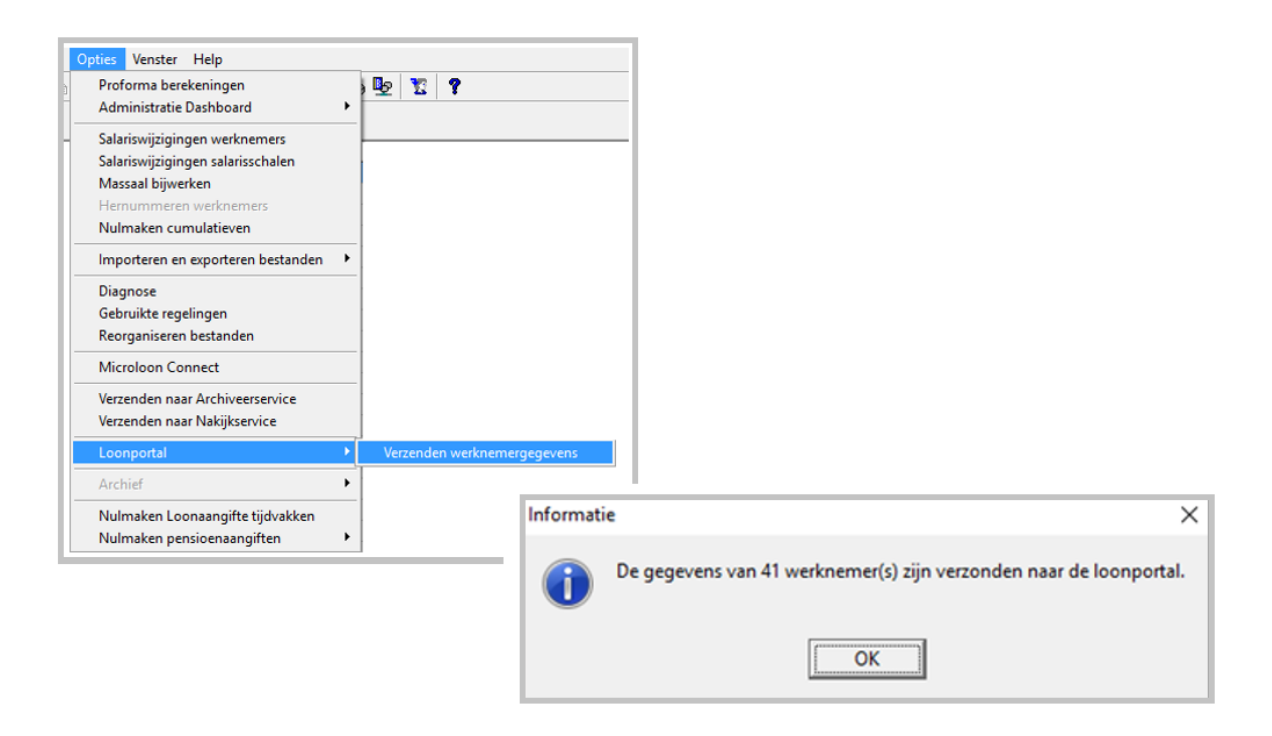

Als u de gegevens via Microloon heeft verzonden dan kunt u in de Werkgeversportal via de knop
 Overzichten diverse eigen overzichten maken. Zo is voor u voor gedefinieerd een (fictieve) inhouding en werkgeversdelen van pensioenbedragen.

| Meta      | albewerkingsl | oedrijf de schuit | fraamveer    | 2018 💌            | Pensioen           | Afdracht             |                      | Periode s       | selectie           | 0            |                    |                    |                    |                    |                    | Ш                  | 🗘 Instellinger | ı           |           |
|-----------|---------------|-------------------|--------------|-------------------|--------------------|----------------------|----------------------|-----------------|--------------------|--------------|--------------------|--------------------|--------------------|--------------------|--------------------|--------------------|----------------|-------------|-----------|
|           | iii 📈         | n =               | <b>e</b>     | Pensi             | oen 1 WN/Per       | nsioen 1 WG          | •                    |                 |                    |              |                    |                    |                    |                    |                    |                    |                |             |           |
|           |               |                   |              |                   |                    |                      |                      |                 |                    |              |                    |                    |                    |                    |                    |                    |                |             |           |
| Sleep eer | kolom hierhe  | en om te groep    | eren op deze | kolom.            |                    |                      |                      |                 |                    |              |                    |                    |                    |                    |                    |                    |                |             |           |
| Nummer    | ⊤ Naam        | ∀ Voornaam        | T Geslacht   | Geboorte<br>datum | Datum in<br>dienst | Datum uit     dienst | Pensioen 1 T P<br>WN | ensioen 2<br>WN | Pensioen 3 y<br>WN | Pensioen 4 w | Pensioen 5 T<br>WN | Pensioen 1 w<br>WG | Pensioen 2 v<br>WG | Pensioen 3 T<br>WG | Pensioen 4 y<br>WG | Pensioen 5 T<br>WG | Totaal WN T    | Totaal WG T | Afdracht  |
| 5         | Fransen       |                   | gMan         | 02-01-1972        | 16-05-1994         |                      | 933,68               | 0,00            | 52,48              | 0,00         | 0,00               | 1.607,48           | 0,00               | 52,44              | 86,40              | 0,00               | 986,16         | 1.746,32    | 2.732,48  |
| 36        | Dungen        |                   | gMan         | 01-07-1956        | 01-10-1979         |                      | 594,12               | 0,00            | 30,84              | 0,00         | 0,00               | 1.022,92           | 0,00               | 30,84              | 50,80              | 0,00               | 624,96         | 1.104,56    | 1.729,52  |
| 38        | Dijkmans      |                   | gMan         | 30-09-1954        | 01-09-1983         |                      | 891,16               | 0,00            | 4,28               | 0,00         | 0,00               | 1.534,32           | 0,00               | 4,32               | 83,88              | 0,00               | 895,44         | 1.622,52    | 2.517,96  |
| 57        | Best          |                   | gMan         | 26-12-1956        | 11-05-2009         |                      | 519,80               | 0,00            | 34,52              | 0,00         | 0,00               | 894,88             | 0,00               | 34,52              | 56,84              | 0,00               | 554,32         | 986,24      | 1.540,56  |
| 76        | Spanjaard     |                   | gMan         | 24-02-1976        | 01-03-1996         |                      | 831,92               | 0,00            | 45,04              | 0,00         | 0,00               | 1.432,36           | 0,00               | 45,08              | 74,20              | 0,00               | 876,96         | 1.551,64    | 2.428,60  |
| 125       | Mulder        | Marielle          | gVrouw       | 27-02-1994        | 10-01-2018         |                      | 486,75               | 0,00            | 34,85              | 0,00         | 0,00               | 838,03             | 0,00               | 34,82              | 57,39              | 0,00               | 521,60         | 930,24      | 1.451,84  |
| 127       | Meer          |                   | gVrouw       | 18-08-1963        | 01-09-1980         |                      | 535,52               | 0,00            | 34,32              | 0,00         | 0,00               | 922,00             | 0,00               | 34,28              | 56,48              | 0,00               | 569,84         | 1.012,76    | 1.582,60  |
| 128       | Fransen       |                   | gMan         | 02-01-1972        | 16-05-1994         |                      | 169,18               | 0,00            | 11,31              | 0,00         | 0,00               | 291,29             | 0,00               | 11,31              | 18,63              | 0,00               | 180,49         | 321,23      | 501,72    |
| 900       | Kees          |                   | gMan         | 02-01-1972        | 16-05-1994         |                      | 2.058,16             | 0,00            | 69,08              | 0,00         | 0,00               | 3.543,56           | 0,00               | 69,08              | 0,00               | 0,00               | 2.127,24       | 3.612,64    | 5.739,88  |
|           |               |                   |              |                   |                    |                      |                      |                 |                    |              |                    |                    |                    |                    |                    |                    |                |             |           |
|           |               |                   |              |                   |                    |                      |                      |                 |                    |              |                    |                    |                    |                    |                    |                    |                |             |           |
|           |               |                   |              |                   |                    |                      |                      |                 |                    |              |                    |                    |                    |                    |                    |                    |                |             |           |
|           |               |                   |              |                   |                    |                      |                      |                 |                    |              |                    |                    |                    |                    |                    |                    |                |             |           |
|           |               |                   |              |                   |                    |                      |                      |                 |                    |              |                    |                    |                    |                    |                    |                    |                |             |           |
|           |               |                   |              |                   |                    |                      |                      |                 |                    |              |                    |                    |                    |                    |                    |                    |                |             |           |
|           |               |                   |              |                   |                    |                      |                      |                 |                    |              |                    |                    |                    |                    |                    |                    |                |             |           |
|           |               |                   |              |                   |                    |                      |                      |                 |                    |              |                    |                    |                    |                    |                    |                    |                |             |           |
|           |               |                   |              |                   |                    |                      |                      |                 |                    |              |                    |                    |                    |                    |                    |                    |                |             |           |
|           |               |                   |              |                   |                    |                      | 7.016,00             | 0,00            | 313,00             | 0,00         | 0,00               | 12.083,00          | 0,00               | 313,00             | 480,00             | 0,00               | 7.332,00       | 12.884,00   | 20.219,00 |

Eventueel kunt u deze gegevens zelf nog verder bewerken door in dit scherm op de knop III te klikken.
 De gegevens worden nu in een Excel gezet zodat u naar believen aanpassingen en extra berekeningen kunt doen.

#### 9. FAQ

#### - Hoe ontvang ik (de accountant/administratiekantoor) inloggegevens van de loonportal?

Ga naar <u>www.cash.nl</u> of <u>www.micrloon.nl</u> en klik op de button BESTELLEN rechts bovenin het scherm. Vul het bestelformulier van de loonportal in. De logingegevens worden dan automatisch naar uw e-mailadres verzonden.

#### - Hoe ontvangt de werkgever inloggegevens voor de werkgeversportal?

Als u voor de eerste keer een overzicht uploadt bijvoorbeeld de salarisspecificatie, genereert u automatisch de logingegevens voor de betreffende administratie (werkgever van Microloon). De werkgever ontvangt via E-mail de logingegevens van de werkgeversportal.

### - Hoe kan ik meerdere administraties (Adm 1 Holding en Adm 2 Werkmaatschappij) aan werkgeverportal account koppelen?

Bij beide administraties vult u hetzelfde e-mailadres in via 'Bestand > Wijzigen administratie > NAW' veld 'E-mailadres'. In de werkgeverportal kunt u dan bij beide administraties de rechten controleren via de button 'Permissies' deze button is alleen bij de gebruiker met rechten onder in uw scherm zichtbaar. Bij de administratie waarvoor u de eerste keer een upload heeft gedaan worden de rechten automatisch aangevinkt bij de tweede administratie niet.

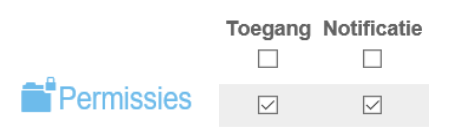

- Hoe ontvangt de werknemer inloggegevens voor de werknemersportal?

Als u voor de eerste keer een overzicht uploadt bijvoorbeeld de salarisspecificatie, genereert u automatisch de logingegevens voor de betreffende werknemers. De werknemers ontvangen via E-mail de logingegevens van de werknemersportal.

- De werknemer heeft geen mail ontvangen.

Controleer bij de stamgegevens van de werknemer of er een E-mailadres is ingevuld via 'Aanpassen > Werknemers' tab 'NAW' veld 'E-mailadres'.

#### - De werknemer verandert van mailadres.

Er zijn 3 manieren om het mailadres van de werknemer te veranderen

- Via CASH*Web* gaat u in de Startpagina naar 'Beheer > Gebruikersoverzicht' selecteer de gebruiker en klik op 'Wijzig'. In de tab 'Gegevens' wijzigt u het e-mailadres. Vervolgens kunt u in Microloon ook het e-mailadres wijzigen via 'Aanpassen > Werknemers' tab 'NAW' veld 'E-mailadres'. Als u op deze manier het E-mailadres wijzigt behoudt de werknemer zijn huidige inloggegevens.
- 2. Indien u **alleen** vanuit Microloon het E-mailadres aanpast dan ontvangt de werknemer nieuwe inloggegevens bij de eerstvolgende upload. In de CASH*Web* omgeving hoeft u dan geen aanpassing meer te doen.
- De werknemer past in de LOONapp of apploon.nl zelf het e-mailadres aan via instellingen. Let op! De werknemer moet dan ook het e-mailadres aan de werkgever doorgeven zodat het ook in Microloon aangepast kan worden.

#### - De werknemer is zijn wachtwoord vergeten.

De werknemer kan in het loginscherm van de LOONapp via 'Wachtwoord vergeten' een nieuw wachtwoord aanvragen.

| Relatienummer:                       |
|--------------------------------------|
|                                      |
|                                      |
|                                      |
| E-mail:                              |
| E-mail.                              |
|                                      |
|                                      |
| Washtward:                           |
| wachtwoord.                          |
|                                      |
|                                      |
|                                      |
| INLOGGEN                             |
|                                      |
| Of open bier onze demo administratie |
|                                      |
| Onthoud mijn wachtwoord              |
| Wachtwoord vergeten                  |
|                                      |
|                                      |
|                                      |
|                                      |
|                                      |
|                                      |

#### - Mijn klant is al CASH-gebruiker hoe stel ik de loonportal in?

In het geval uw klant al een CASH-gebruiker is, moet hij/zij in CASH*Web* onder 'Gebruikers' een nieuwe gebruiker aanmaken voor de loonportal. Het aanmaken van een nieuwe gebruiker is beschreven onder de kop **Een extra werkgever account voor de loonportal aanmaken**.

#### - Hoe kan ik HRM overzichten uploaden?

In de werkgeversportal en de werknemersportal kunt u via de button 'Upload' onderin uw scherm handmatig een of meerdere overzichten uploaden. Let op! In de werkgeversportal koppelt u per werknemer de documenten.

#### - Is het mogelijk om eerder gemaakte loonstroken te uploaden?

Ja, dit is mogelijk.

Of u maakt in Microloon de loonstroken nog een keer aan. U geeft dan een selectie aan bijvoorbeeld periode 01 tot en met bijvoorbeeld periode 05. De loonstroken komen dan in de opgegeven locatie in een aparte submap te staan.

Ga naar de werkgeversportal in uw CASH*Web* omgeving. Via de button 'Upload' kunt u nu handmatig de overzichten uploaden.

- De buttons 'Upload', 'Download', 'Kopieer', 'Verplaats', 'Wijzig naam', 'Verwijder', ('Permissies', 'Upload' alleen beschikbaar in de werkgeversportal) zijn niet zichtbaar in de portal.

Controleer de gebruikersinstellingen via 'Beheer > Gebruikersoverzicht' tab 'Bestanden'.

| Gegevens         | Portal | Portal (2) | Administraties | Bestanden App |
|------------------|--------|------------|----------------|---------------|
| Alle             |        |            |                |               |
| Uploaden         |        |            |                |               |
| Downloaden       |        |            |                |               |
| 🖂 Nieuwe Map Aar | nmaken |            |                |               |
| ✓ Kopiëren       |        |            |                |               |
| Verplaatsen      |        |            |                |               |
| 🖂 Naam Wijzigen  |        |            |                |               |
| Verwijderen      |        |            |                |               |

#### - Hoe kan ik mijn bedrijfslogo in de werkgeversportal en in de CASH*app* zichtbaar maken

Deze optie is er alleen voor de MKB of Accountantskantoor en niet voor de administraties die u verloont. Via 'Beheer > Gebruikers'. Selecteer de gebruiker met alle rechten en controleer in de tab 'Portal' of het veld 'Beheer Private Label' is geselecteerd.

U kunt dan onder 'Beheer > Private Label' een logo instellen voor CASH*Web* en voor de CASH*app*.

#### - Private Label CASHWeb

De maximale afmeting van een logo is 997x88 pixels. Het gebruik van een transparante .png is aan te raden.

#### - Private Label CASHapp

De maximale afmeting van een logo is 997x33 pixels.